## Send Welcome Messages for KidKare

## Sending a Welcome Message

Last Modified on 07/02/2024 11:11 am CDT

As you enroll providers, send them a Welcome Message for KidKare. This message may include the following:

- A brief, introductory message.
- A link to allow the provider to log in and reset their password.
- Get started information, including a link to Home Daycares: A Brief Introduction to KidKare and the Get Started with KidKare for Home Providers guide.
- A link to the KidKare Knowledge Base.
- A signature that includes your name and phone number.

You can customize this welcome letter, and some of this information may not be included. For more information, see **Customize the KidKare Welcome Letter**.

To send a welcome message:

- 1. From the menu to the left, click Provider Management and then Provider Information.
- 2. Click the **Provider** drop-down menu and select the provider. The provider's details display, and the General tab opens by default.
- We recommend you click the Contact tab and verify that the provider's email address is correct prior to sending the Welcome Message.
- 4. On the General tab, click the blue Send Welcome Message.

| Provider Infe  | D                              |                       |                  |               |                           |              |                                  |
|----------------|--------------------------------|-----------------------|------------------|---------------|---------------------------|--------------|----------------------------------|
| First Name:    | Jordan                         | Mid:                  | Last Name: Berky | Claim Source: | Scannable Forms - Sponsor | • Menu Type: | Select 🔻                         |
| Provider ID:   | 0991                           |                       |                  | Login ID:     | 991000991                 |              |                                  |
| State ID:      |                                | Licensed by<br>State? | Yes III          | Password:     | apple                     | Reset        | Send Welcome Message             |
| D.O.B:         | 01/19/1983                     | SSN Last 4#:          |                  |               |                           |              | Welcome Message Sent: 07/02/2024 |
| Ethnicity:     | Hispanic/Latino •              | Gender:               | Female           | Monitor:      | Jones, Danielle (20)      | •            |                                  |
| Race:          |                                |                       |                  |               | ng Month Status: Active   |              |                                  |
| American Inc   | dian/Alaska Native Asian Nativ | e Hawailan/Pacific    | Islander         |               |                           |              |                                  |
| Black or Afric | can American White             |                       |                  |               |                           |              |                                  |

- 5. A confirmation screen will appear once the message is sent successfully.
- 6. Click **OK** and a welcome message preview will appear for you to print for your records, or preview and close.